## TUTORIAL Modificar seu perfil no Modle

11111111

**EaD** unipampa

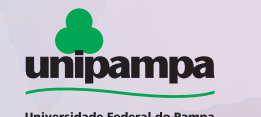

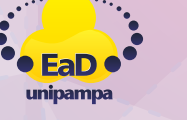

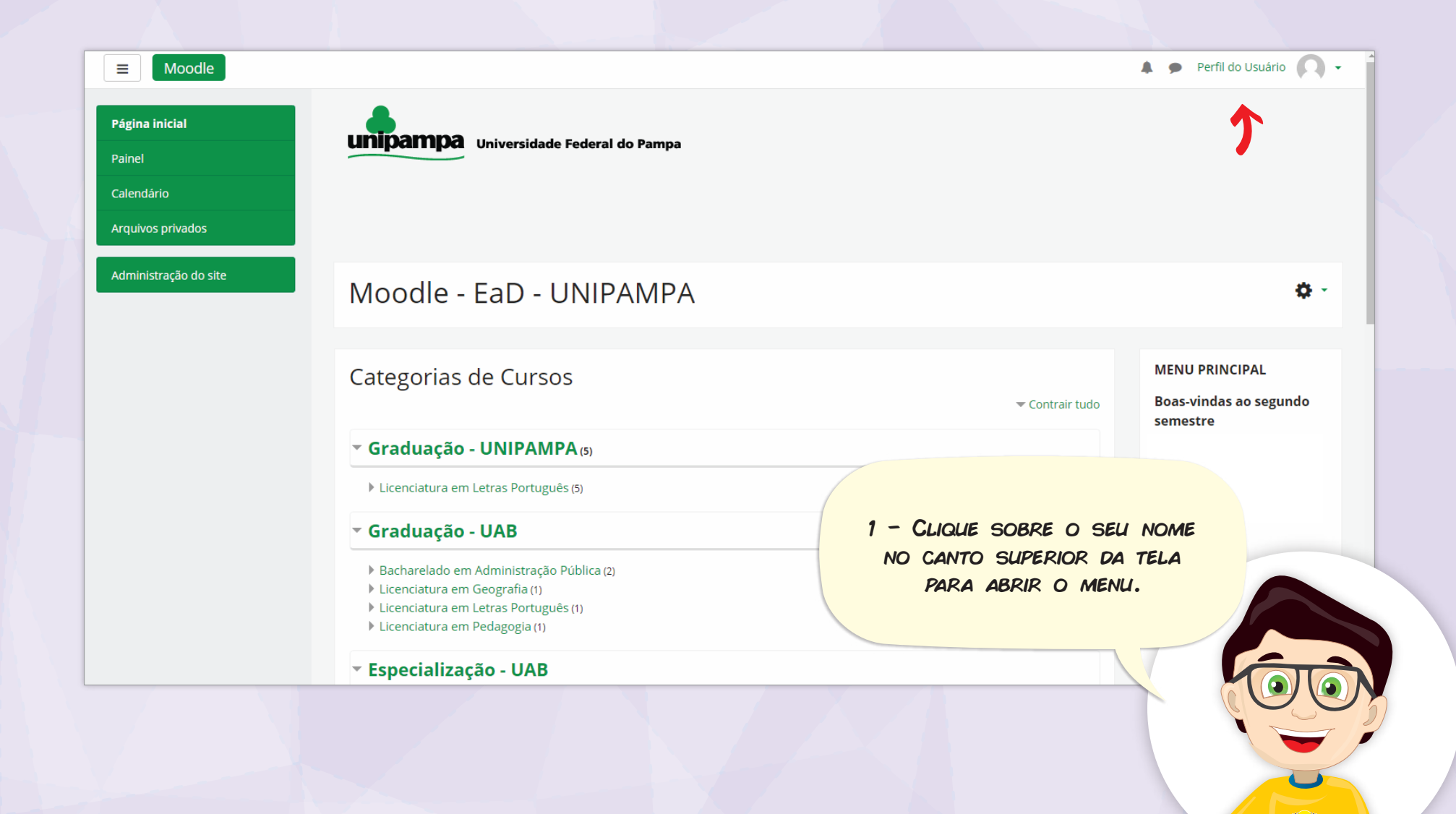

EaD unipampa

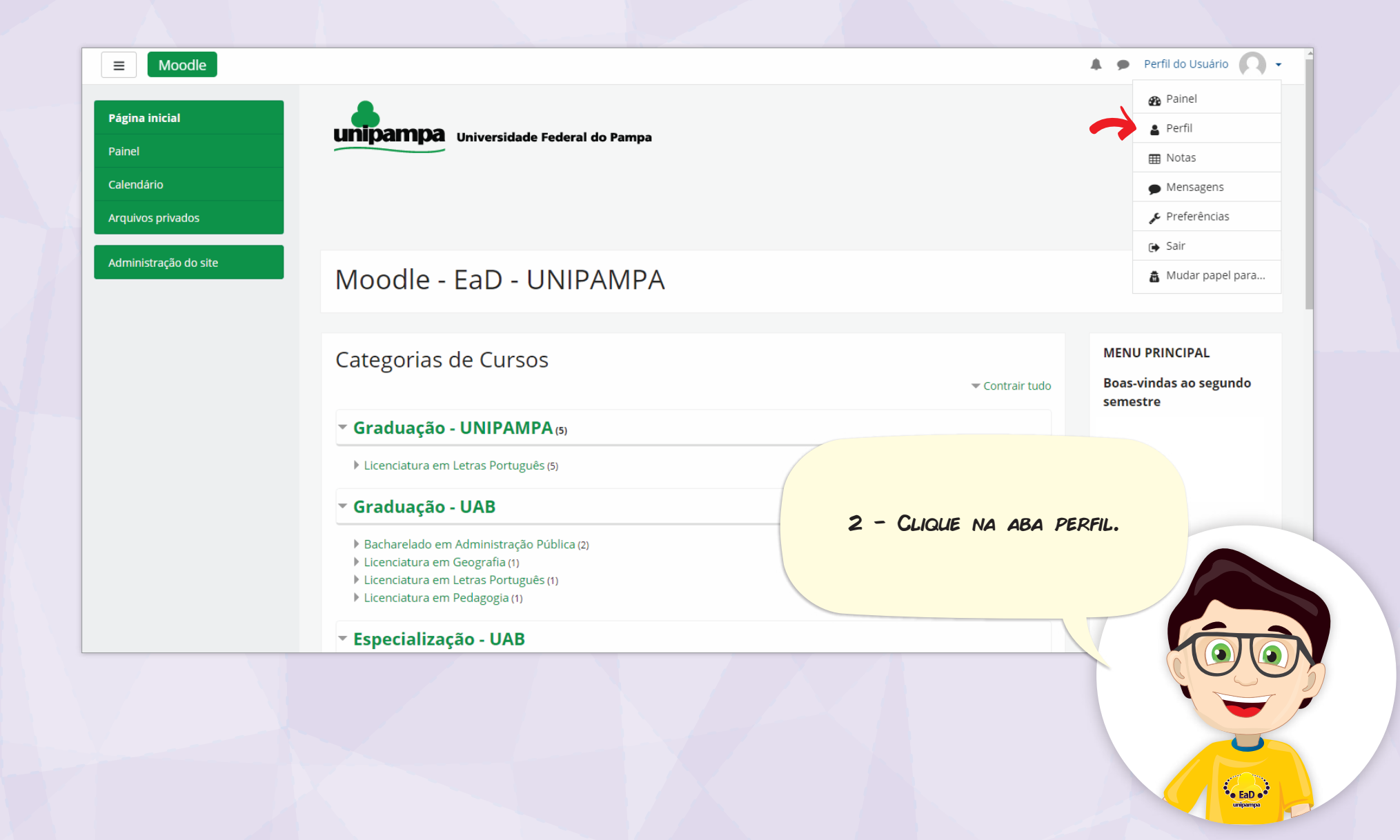

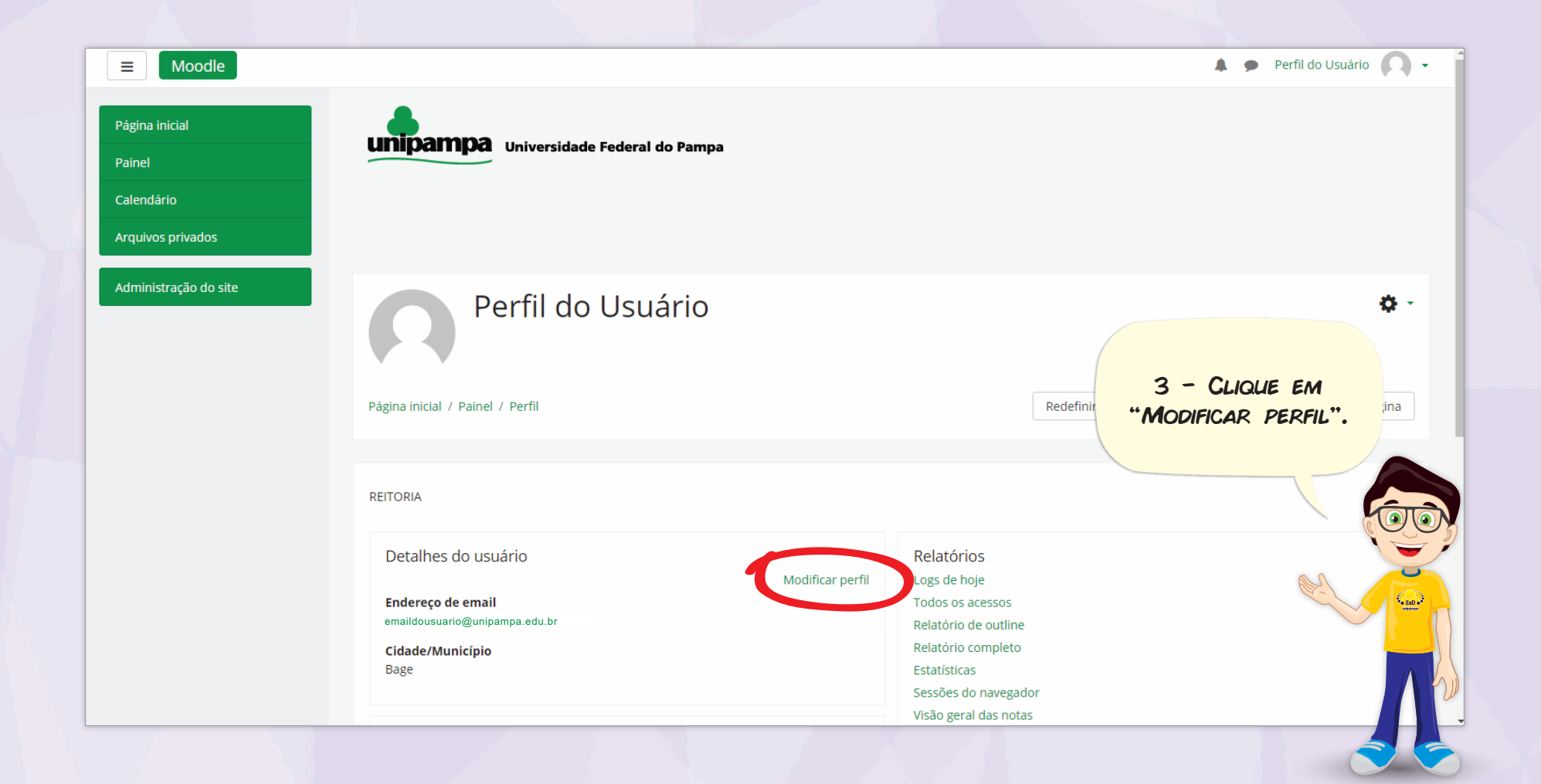

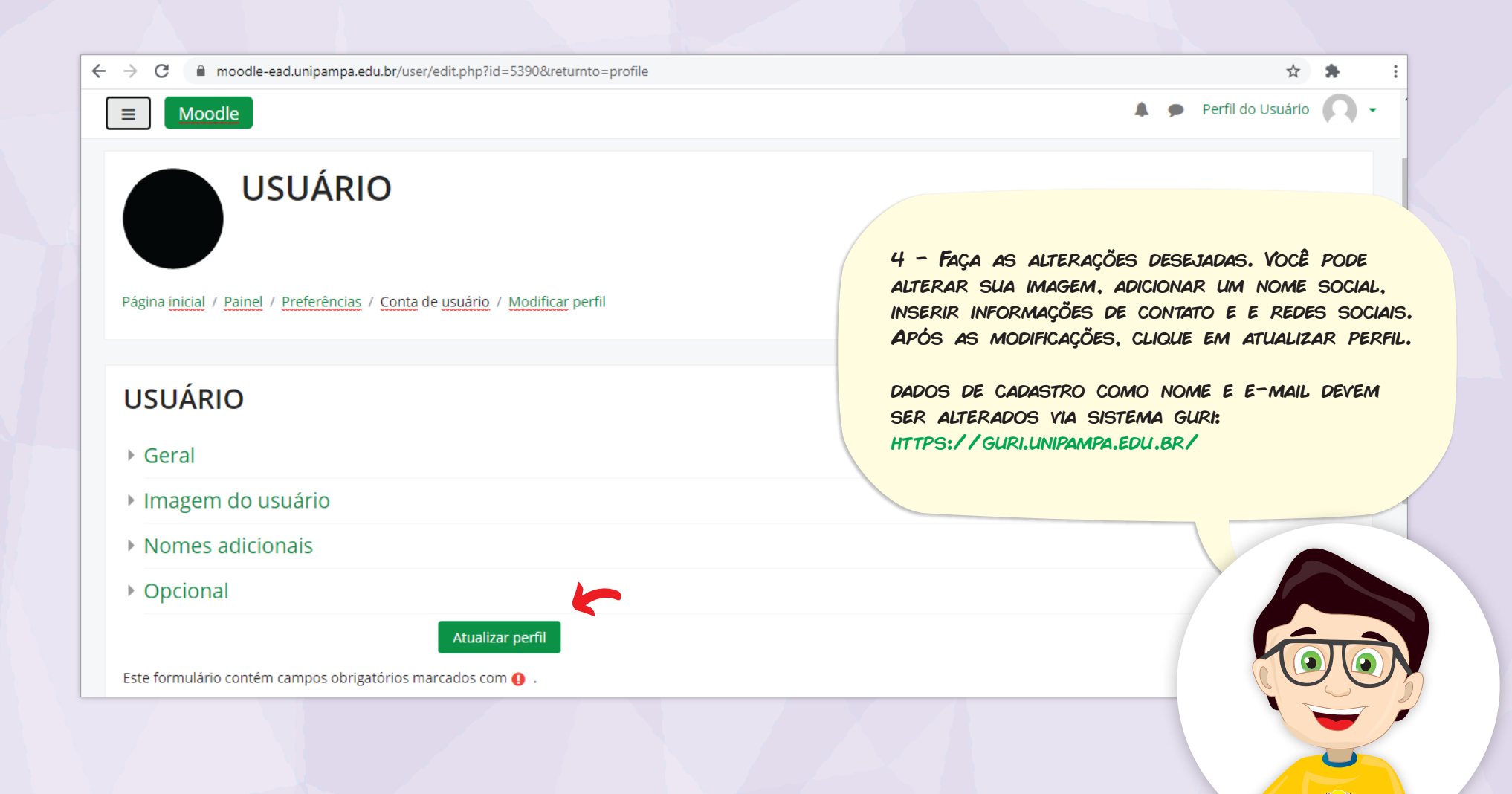

EaD

## **Universidade Federal do Pampa**

## Pró-Reitoria de Graduação

Coordenadoria de Planejamento, Desenvolvimento e Avaliação Divisão de Educação a Distância

elaborado por:

**Elvis Galarca Menezes Mendes** | Técnico em Tecnologia da Informação **Henrique Rockenbach de Almeida** | Programador Visual Universidade Federal do Pampa. Bagé, junho de 2020.

versão derivada de REA com título: **Tutorial - Modificar seu perfil no Moodle** originalmente elaborado por: **Elvis Galarca Menezes Mendes |** Técnico em Tecnologia da Informação **Henrique Rockenbach de Almeida |** Programador Visual **Aden Rodrigues Pereira |** Docente

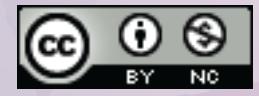

Atribuição-NãoComercial CC BY-NC